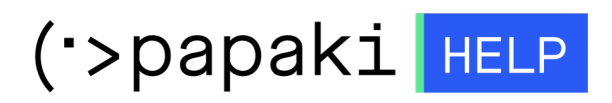

Knowledgebase > Managed WordPress  $Y\pi\eta\rho\epsilon\sigma(\epsilon\varsigma > WooCommerce\ eShop > How\ can I change the dimension of the product images in my eShop?$ 

## How can I change the dimension of the product images in my eShop?

- 2023-03-06 - WooCommerce eShop

To change the dimensions of the product images in your eShop, log in to your WooCommerce admin panel (wp-admin) and go to "Settings" > "Products"> "Display". Read <u>here</u> details about the settings you can configure.